## システム完了時のチェック(1)

1)右上の「 = 」をクリックする。

| 日共省システム - ブロファイル 1 - Microsoft Er | ige               |               |         |                |          | -                    |      |
|-----------------------------------|-------------------|---------------|---------|----------------|----------|----------------------|------|
| https://www.neo-calsec.com/       | udb/PDB/PR/#/SJWA | 0101          |         |                |          |                      | Q    |
| 工事監理官                             |                   |               | 2021年06 | 5月24日(木)16:26( | 🔊 #8- 26 | □グアウト                | MENU |
| マイボータル                            |                   |               |         |                |          |                      | ↑    |
| 書類一覧                              |                   |               |         |                | グルー      | ・プ :長同地域振興の<br>案件名 : | 1    |
| 検索条件を指定してください                     |                   |               |         |                |          |                      |      |
| 案件選択                              |                   |               |         |                |          |                      | •    |
| 工事 (委託業務) 番号                      |                   |               |         |                |          |                      |      |
| 表示条件 未決救・未確認                      |                   |               |         |                | •        | 絞り込み 🗸               |      |
| 決裁書類・確認報告書一覧                      |                   |               | 検索      |                |          |                      |      |
|                                   |                   | «             | < > »   |                |          |                      | _    |
| 施調種類                              | 党道事項              | <u>971-11</u> | 1528    | 品終<br>決裁者      | 提出日      |                      |      |
| 案件名 : ヘルプデスク検証用]                  | [惠(長岡)講習会用        | 株式会社 日        |         |                | CSV出力    | 新規書類提出               |      |
| 案件名 : <u>令和3年度 講習会</u> 用          | 道路改良工事講習会》        | 目株式会社 ロ       |         |                | CSV出力    | 新規書類提出               |      |
|                                   |                   |               |         |                |          | -                    | ~    |

②メニュー【事業・案件の情報】-【完了】をクリックする。

| https://www.neo-calsec                                                                                                    | .com/udb2/PDB_NGTKN/PR/#                                                                                                    | ¢/SJWA0101         |                                                                                 |                                                                                                    |                  |
|----------------------------------------------------------------------------------------------------|----------------------------------------------------------------------------------------------------|--------------------|---------------------------------------------------------------------------------|----------------------------------------------------------------------------------------------------|------------------|
| 工事整理官                                                                                                    |                                                                                                    |                    | 2021年10月12日(火)14:26 (                                                           | 🔐 189- 26 🛛 🕬                                                                                                    | Pウト >            |
| 書類の提出・決成           ・洗           ・洗           ・洗           ・洗           ・洗           ・洗           ・洗           ・           ・           ・           ・           ・           ・           ・           ・           ・           ・           ・           ・           ・           ・           ・           ・           ・           ・           ・           ・           ・           ・           ・           ・           ・           ・           ・           ・           ・           ・           ・           ・           ・           ・           ・           ・           ・           ・           ・           ・           ・           ・           ・           ・           ・       < | <ul> <li>9月後・ダウンロード&gt;</li> <li>9月後・ダウンロード&gt;</li> <li>246・ダウンロード&gt;</li> <li>246・ダウンロード&gt;</li> <li>246・ダウンロード&gt;</li> <li>246・ダウンロード&gt;</li> </ul> | スケジュール<br>スケジュール > | * ⊐ミュ=⁄r→>=<br>• ≝ #><br>2                                                      | <ul> <li>ン (○ 事業・案件の情・定 更)</li> <li>・ 定 更)</li> <li>・ 照 会)</li> <li>・ デ ア</li> <li>・ 昭和後本(音曲</li> <li>・ グループ選択)&gt;</li> </ul> | <b>9報</b><br>) > |
|                                                                                                    |                                                                                                    |                    |                                                                                 |                                                                                                    |                  |
| 決蔵書類・確認報告書・                                                                                                    | -55                                                                                                    | 検楽                 | -                                                                               |                                                                                                    |                  |
| 決蔵書類・確認報告書-<br>MERSECUERALDENTRAD <u>OCIER</u>                                                                                                    | 一覧                                                                                                    |                    | 2                                                                               |                                                                                                    |                  |
| 決議書類・確認報告書-<br>HEESECURATION<br>低高磁知                                                                                                    | <b>一覧</b><br>レモクリックしてくたさい。<br><u>発道中頭</u>                                                                                                    | ¢‡                 | 2010<br>2011<br>2011<br>2011<br>2011<br>2011<br>2011<br>2011                    |                                                                                                    |                  |
| 決蔵書類・確認報告書・<br>#878たは決測したい情報の <u>タイト』</u><br><u></u>                                                                                                    | - 覧<br>(まりリックしてくたおい、<br>発送予順<br>留会用道路改良工事講習会用!                                                                                                    | RANK C             | 20<br>20<br>28 新聞<br>25版作                                                       | (5V版力 16)                                                                                                    |                  |
| 決議書類・確認報告書・<br>####5.0##1.5.0##0 <u>2753</u><br>低高超数<br>案件名: <u>今和3年度</u> 講                                                                                                    | - 覧<br>(まりソックしてくたおい、<br>登選事項<br>留会用進行改良工事講習会用()                                                                                                    |                    |                                                                                 | 記想日<br>CSV能力 新月                                                                                                    | 1.0 Martin       |
| 決議書類 - 確認報告書-<br>NEEX-UARD-2-1-0<br>KEEM<br>展作名 : <u>会知3年度 講</u>                                                                                                    | - 覧<br>(きり) ックしてくとおい、<br>発送学習<br>国会用道路改良工事講習会用!                                                                                                    |                    | 20<br>20<br>20<br>20<br>20<br>20<br>20<br>20<br>20<br>20<br>20<br>20<br>20<br>2 | 回想日<br>CSV能力                                                                                                    | a de materia i   |

③「未完了」と表示されている部分をクリックする。

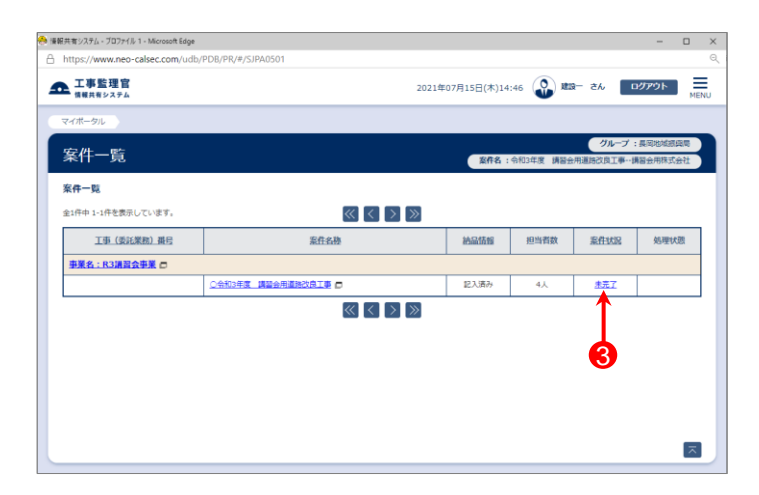

## システム完了時のチェック(2)

### ④【チェック】ボタンをクリックする。

| 共有システム - ブロファイル 1  | Microsoft Edge     |             | - 0                                           |
|--------------------|--------------------|-------------|-----------------------------------------------|
| nttps://www.neo-ca | sec.com/udb/PDB/PR | /#/SJPA0502 |                                               |
| 工事監理官<br>(##共新システム |                    |             | 2021年07月15日(木)14:47 🎧 蹴一 さん ログアウト 🚃           |
| イボータル > 案件一覧       |                    |             |                                               |
| 案件完了登              | 禄                  |             | グループ:長雨地域市政市<br>家作名:令和2年度 講習会用道路改良工事一講習会用株式会社 |
| 案件情報               |                    |             |                                               |
| 案件名称               | 令和3年度 講習会/         | 逐時改良工事      |                                               |
| 工期                 | 2021/04/01 - 202   | 2/03/31     |                                               |
| 請負金額               | 10,800,000         | 円 (税込み)     |                                               |
| 消費税                |                    | 円           |                                               |
| 成果晶件数              |                    |             | 4                                             |
| 案件基本情報             | 入力済                |             |                                               |
| 戻る                 |                    |             | <b>チェック</b> 第7 示                              |

⑤チェック結果「エラーはありませんでした。」と表示されたこ とを確認する。

| キ寄システム。プロファイル 1 - Microsoft Edge                                                                                                    |                                | -   |    |
|----------------------------------------------------------------------------------------------------|--------------------------------|-----|----|
| ttps://www.neo-calsec.com/udb/PD8/PR/#/SJPA0502                                                                                                    |                                |     |    |
| 工事監理官<br>(情報共有システム<br>(1997年1193-05月29月) - 1997日 - 1997月 - 1997日 - 1997日 - 19970 - 19970 - 19970 - 19970 - 19970 - 19970 - 19970 - 199 | 2021年07月15日(木)14:48 😱 建設一 さん 💷 | ምዕト | ME |
| DRAWINGF (完成國) 1(1)件【一時保存:0件、納品対象所:0件】                                                                                                    |                                |     |    |
| PHOTO (写真) 1061(1193)件 [一時保存:0件. 納品対象外:0件]                                                                                                    |                                |     |    |
| BORING(地質データ) あり                                                                                                    |                                |     |    |
|                                                                                                    |                                |     |    |
|                                                                                                    |                                |     |    |
|                                                                                                    |                                |     |    |
|                                                                                                    |                                |     |    |
| ( ( ) 内は、成果品に含まれるオリジナルファイルの件数です。                                                                                                    |                                |     |    |
| チェック結果                                                                                                    |                                |     |    |
| エラーはありませんでした。                                                                                                    |                                |     |    |
|                                                                                                    |                                |     |    |

### 参考

登録内容に不備がある場合はエラーメッセージが 表示されます。

エラーメッセージを参考に納品情報の入力などの 対処を行ってください。

| 報共賓システム - ブロファイル 1 - Microsoft Edge                                                                                                    | - 0                                                                                        | ×  |
|----------------------------------------------------------------------------------------------------|--------------------------------------------------------------------------------------------|----|
| https://www.neo-calsec.com/udb/PDB/PR/#/SJ                                                                                                    | PA0502                                                                                     | e, |
| ▶ 工事監理官<br>☆※共有システム                                                                                                    | 2021年07月15日(木)14:52 🕢 超一 さん ログアウト 🔤                                                        | NU |
| BORING(地質データ) あり                                                                                                    |                                                                                            |    |
|                                                                                                    |                                                                                            |    |
|                                                                                                    |                                                                                            |    |
|                                                                                                    |                                                                                            |    |
|                                                                                                    |                                                                                            |    |
|                                                                                                    |                                                                                            |    |
|                                                                                                    |                                                                                            |    |
| ※()内は、成果品に含まれるオリジナルファイルの件数                                                                                                    | त्त्र.                                                                                     |    |
|                                                                                                    |                                                                                            |    |
| チェック結果                                                                                                    |                                                                                            |    |
| チェック結果                                                                                                    |                                                                                            |    |
| チェック結果<br>未決動の意味が存在しています。<br>(意味時料:工事計合等、受注意意味、タイトル:美                                                                                                    | 4페리슈날 (第2日: 2011/07/15)                                                                    |    |
| チェック編果<br>未決計の書類が存在しています。<br>(書類型): 二割16章: 男士者商編A タイトル: 第<br>上記書を発展が発行しています。<br>第1本者で見合いた場合には、書類の発展を示<br>別に表示で見合いた。影響人の思想を示                                                                                                    | 4回げらせ 福祉日:2021/07/15)<br>させてくてきい。<br>このできたい。                                               |    |
| チェック編集<br>未成の違法が存在しています。<br>(意知識:): 正都行商業: 正常有商業: 本意利用品、学べたし : 第<br>上言意味を明知点な、子を通合に、意知の決然を示了<br>発生者で、対応が希望している者は、完全者・通知<br>高年本主義が入れていません。                                                                                                    | 4回げ合せ (第1日:2021/07/15)<br>合せてください。<br>- 単元月数書でに見想を見てせてください。                                |    |
| チェック編集<br>-<br>-<br>-<br>-<br>-<br>-<br>-<br>-<br>-<br>-                                                                                                    | 4回げ合せ (地田日: 2021/07/15)<br>させてください。<br>- 最終決局者事でに利用を見てきせてください。                             |    |
| チェックは果<br>未読品の意味が存在しています。<br>信知識者:工業が活着、生活が高考、タイトル、美<br>注意がに用意いな思想が不知った。主義の不能を示<br>第一条主要がに用意いな思し、自然の不能を示<br>第一条主要がに用意いな思い。<br>第一条主要がたいたいです。<br>第二条主要が入力されていない、最初が存在しています。<br>日本語を見たります。そこと、思                                                   | #2017日22 第25日:2021/07/13)<br>させてください。<br>- 単純元現意志で現義を見方でせてください。<br>#2017日本 第一日、2021/07/15) |    |
| チェック協規<br>未完成の構成が存在しています。<br>(金融業):15月16日、安全部発展人のくらし、単<br>上は意味をはいたなる日本、参加が成果をす<br>発きませんりたきでは多いた。参加が、発き等へ通知<br>素料を実現が入力されています。<br>素料の成晶構成と入力しています。<br>(金融業):15月16日、安全部実施人のそれしいます。<br>(金融業):15月16日、安全部実施人のそれしいます。<br>(金融業):15月16日、安全部実施人のそれしいます。 | (副7合せ 商品日:2021/07/15)<br>合せてください。<br>一般が月前日まで利用を見下させてください。<br>く副7合せ 商品日:2021/07/15)        |    |

# システム完了

①【完了】ボタンをクリックする。

#### ②下記のメッセージが表示されたら、【はい】ボタンをクリック する。

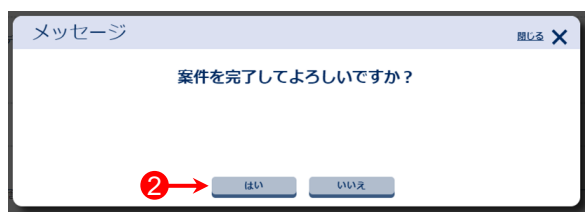

③下記のメッセージが表示されたら、【はい】ボタンをクリック する。

| メッセージ                                                                | <u>808</u> × |
|----------------------------------------------------------------------|--------------|
| 案件完了を申請しますか?                                                         |              |
| 案件完了を申請します。<br>申請後は、案件情報を参照することはできません。<br>なお、完了処理が終了するまでには暫く時間を要します。 |              |
|                                                                      |              |

④完了処理を実行すると「案件完了申請済」画面が表示される。

完了処理実施の確認を発注者より求められた場合は、印 刷して提出する。

| 🐣 谦积共 | 有システム - ブロファイル 1 - Microsoft Edge                                                                       |                     |              | -                |      | × |
|-------|----------------------------------------------------------------------------------------------------|---------------------|--------------|------------------|------|---|
| ⊖ ht  | ttps://www.neo-calsec.com/udb/PDB/PR/#/SJPA0502                                                         |                     |              |                  | S    | Q |
| ₽     | 工事監理官<br>(##1#9/274)<br>(14#1#03/06/20) (0111-100/07/07/06/20/20/07/07/07/07/07/07/07/07/07/07/07/07/07 | 2021年07月15日(木)14:56 | 🔊 xtx – zA   | פ <b>יזע</b> ם א | MENU |   |
|       | DRAWINGF (完成页) 1(1)件 [一時保存:0件、納品対象外:0件]                                                                 |                     |              |                  |      |   |
|       | PHOTO (写真) 1061(1193)件 [一時保存:0件、納品対象外:0件]                                                               |                     |              |                  |      |   |
|       | BORING (地質データ) あり                                                                                       |                     |              |                  |      |   |
| *     | ()内は、成果品に含まれるオリジナルファイルの存数です。                                                                            |                     |              |                  |      |   |
|       | チェック結果                                                                                                  |                     |              | 1                |      |   |
|       | エラーはありませんでした。                                                                                           |                     |              | ¥                |      |   |
|       | 戻る                                                                                                    |                     | チェッ <b>ク</b> | 完了               | ~    | Л |

| 🐣 情報共有システム - ブロファイル 1 - Micros | ioft Edge                         | - |  | × |  |  |
|--------------------------------|-----------------------------------|---|--|---|--|--|
| https://www.neo-calsec.co      | pm/udb/PDB/PR/#/SJPA0506          |   |  | Q |  |  |
| ▲ 工事監理官<br>情報共有システム            |                                   |   |  |   |  |  |
|                                | 案件完了申請済                           |   |  |   |  |  |
|                                | 以下の繁件は、情報共有システム上で繁件元子処理治みとなっています。 |   |  |   |  |  |
| 案件名                            | <b>案件名</b> 令和3年度 講習会用道路改良工事       |   |  |   |  |  |
| 完了処理日                          | <b>完了処理日</b> 2021年07月15日          |   |  |   |  |  |
| 完了処理を行ったユーザ                    | 第了処理を行ったユーザ 連股ー                   |   |  |   |  |  |
|                                | 間じる                               |   |  |   |  |  |

### 参考

正常に完了処理が行われると、主任監督員と現場代理人宛てに「[新潟県CALSシステム]案件完了実行結果 (正常)のお知らせ」メールが送付されます。 案件一覧画面では以下の通り表示されます。

| ■ 案件名称 先頭に「× 」 | 案件一覧               |                     |      |      |      |       |
|----------------|--------------------|---------------------|------|------|------|-------|
| 未们石标: 元頃(C)    | 全1件中 1-1件を表示しています。 | << > > >            |      |      |      |       |
| ・案件状況:「完了」     | <u>工事(委託業務)番号</u>  | 案件名称                | 納品情報 | 担当者数 | 案件状況 | 処理状態  |
| •処理状態:「転送済」    | 事業名:R3講習会事業 □      |                     |      |      |      |       |
|                |                    | ×令和3年度 講習会用道路改良工事 ■ | 記入済み | 4人   | 完了   | 転送済 🗖 |
|                |                    |                     |      |      |      |       |